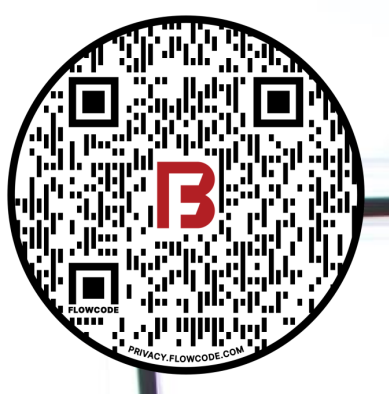

#### ECS-Nexus(81266) Quick Start Guide

**ONLINE RESOURCES** 

## **BAZOOKA FARMSTAR**

INS-0004 REV- Nexus .COM Quick Start Guide

00000

BAZOOKA FARMSTAR CRANK 10 A

> MAIN 10 A

> > 4/10/2024

#### **OVERVIEW**

This guide will get you started using the latest Bazooka Farmstar ECS/Nexus pumping website at <u>https://www.farmstar-ecs.com</u>

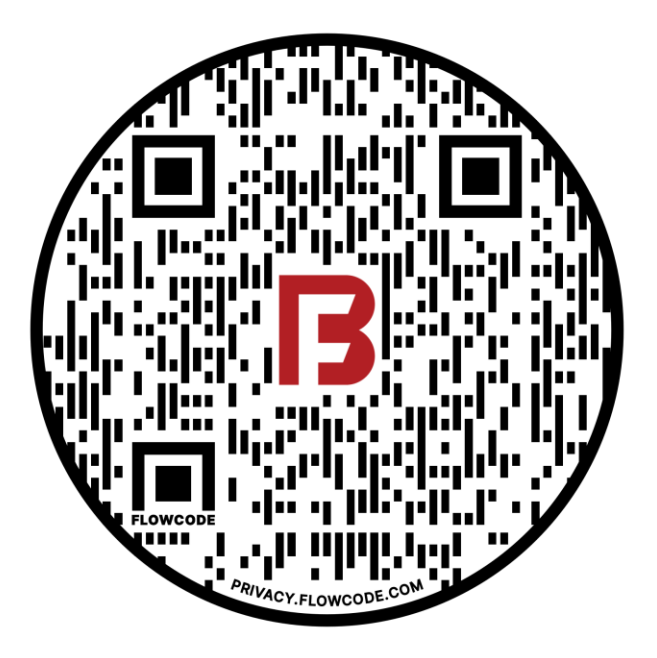

## **TABLE OF CONTENTS**

- 3. Creating a Nexus account
- 7. Pairing a panel to account
- 9. Create a job/View
- 11. Adding a crew account
- 13. Testing
- 14. Warranty
- 16. Contact info

# For videos and additional resources, point phone camera at QR code and click the link.

https://bazookafarmstar-5546834.hs-sites.com/nexus

- Contact your dealer or Bazooka Farmstar to get an invitation to create a new account.
- This invitation link will expire after 7 days!

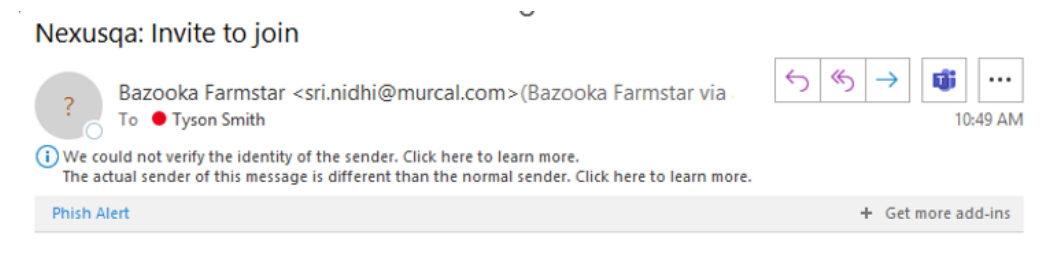

#### Hello Tyson Smith,

TysonAdmin has invited you to join as a user on the Nexus Electronic Control System. Use the following link to create an account:

https://qa.farmstar-ecs.com?inviteCode=hDbaJJtZL,

#### **Email invitation**

- With the email address & phone number you provided, an invite link will be sent to you.
- Click on the link in either the text message or the email

Hello Bazooka Demo DEMO, Tyson has invited you to join as a user on the Nexus Electronic Control System. Use the following link to create an account: <u>https://www.farmstar-ecs.com?inviteCode=</u> plpSo7o-z

#### Text message invitation

- The invitation links will take you to the page shown on the right
- Create a username & password that meets the criteria for strength:
  - Password must be at least 8 characters long and contain 1 number or a special character
- Click the eye indicator to view the password you have set
- Write down or take a picture of your username & password.
  - If you forget your username, Bazooka can look it up for you.
  - If you forget your password, you'll have to reset it yourself using your username and email or phone as entered here. Bazooka cannot look up your password!
- Click sign up to complete this process.

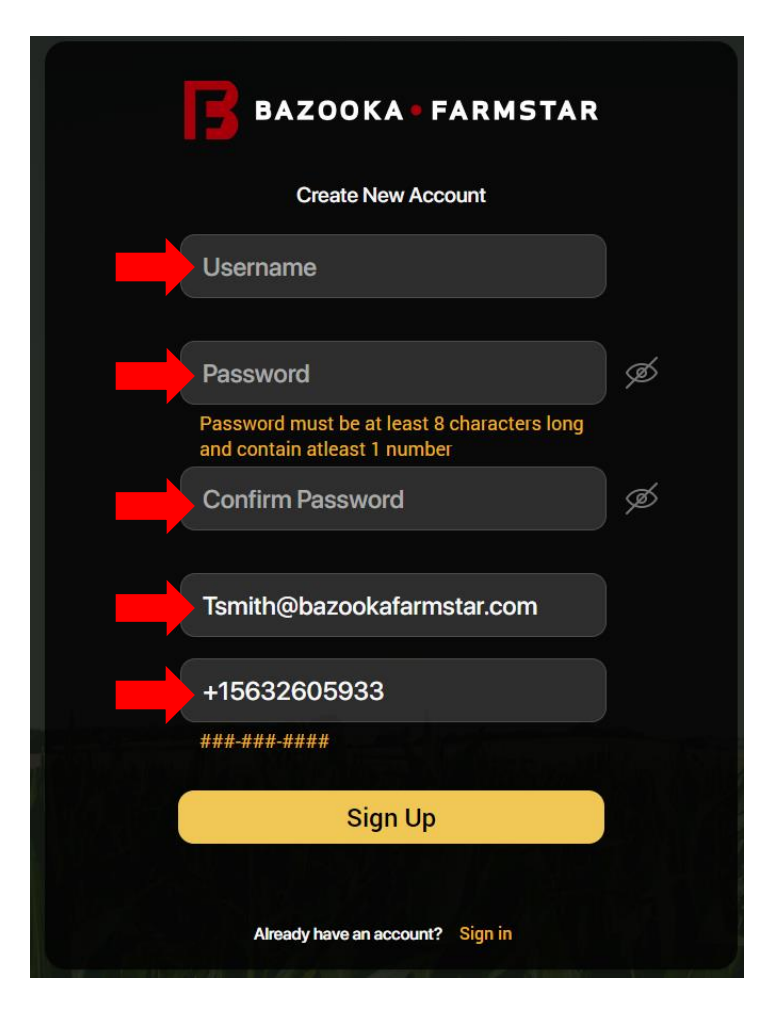

- You will receive a text message with a verification code. You must enter this code and click confirm
- If you do not receive a code within a minute, click on "resend code"
- If you never receive a code call Bazooka Farmstar for support

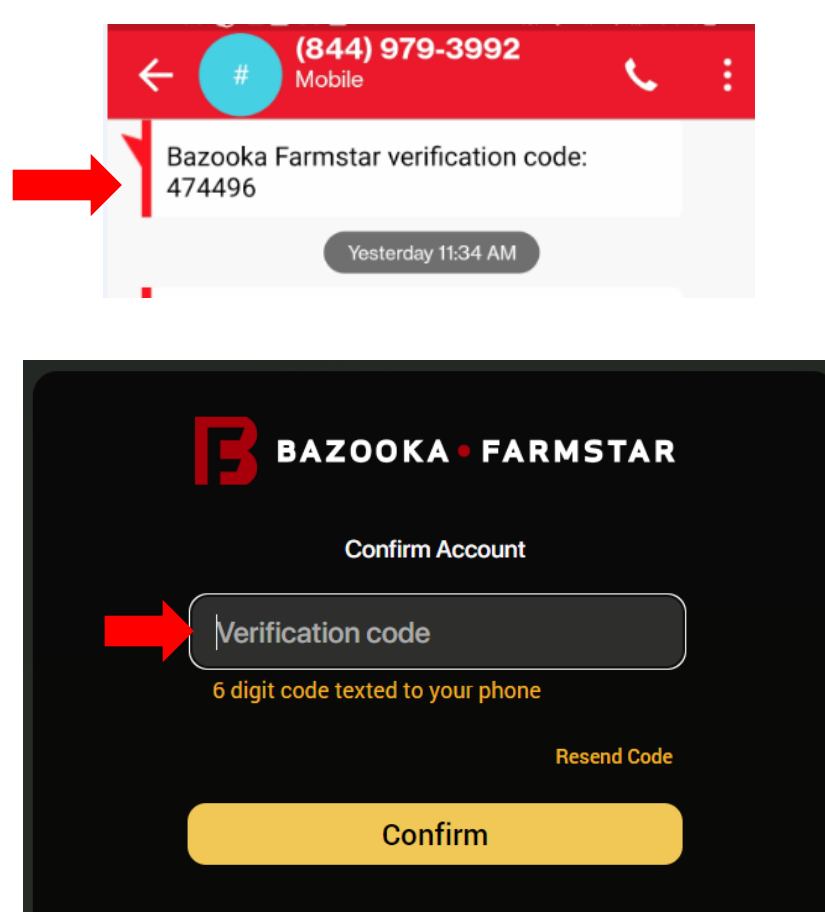

Back to Sign in

- Login to <u>https://www.farmstar-ecs.com</u> with your newly created credentials
- When logging into the portal for the first time you will see the screen below that confirms your new account is active

| BAZOOKA • FARMSTAR                                                                                                    |
|----------------------------------------------------------------------------------------------------|
| NEXUS                                                                                                    |
| Electronic Control System                                                                                                    |
| Sign In                                                                                                    |
| Username                                                                                                    |
| Password                                                                                                    |
| Sign In                                                                                                    |
| Trouble Logging In?                                                                                                    |
| Don't have an account?  • Request an invite from an existing Nexus account holder  • E-mail Nexus@baccokafarmstar.com  • Call customer service at 800-775-7448 |

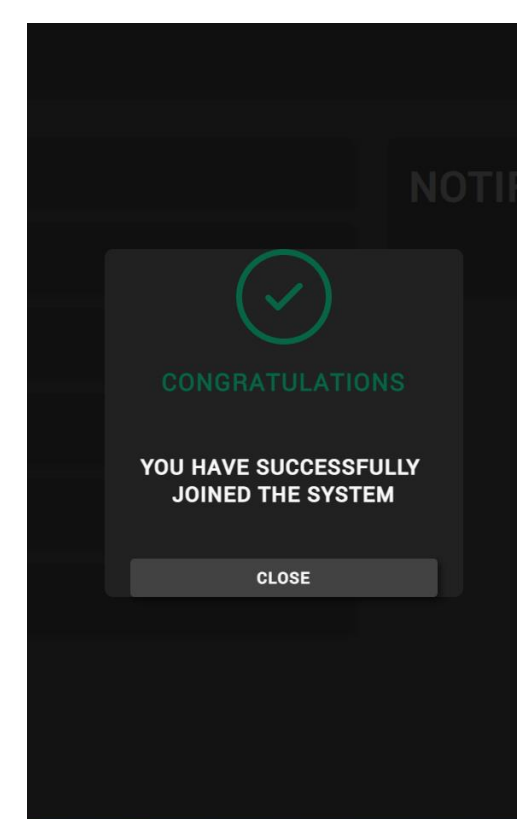

## **Pairing panel to account**

|                                                             | ≡ 🖪 BAZOOKA FARMSTAR |  |  |  |  |  |  |  |  |
|-------------------------------------------------------------|----------------------|--|--|--|--|--|--|--|--|
| <ul> <li>*Owner account must add/remove devices*</li> </ul> | Dashboard            |  |  |  |  |  |  |  |  |
| Click on the Devices tab                                    | Jobs                 |  |  |  |  |  |  |  |  |
| • Then click on "Add device"                                | 🎁 Crew Members       |  |  |  |  |  |  |  |  |
|                                                             |                      |  |  |  |  |  |  |  |  |
|                                                             | 🚨 Sites              |  |  |  |  |  |  |  |  |
|                                                             | 🖻 Feedback           |  |  |  |  |  |  |  |  |
| E E BAZOOKA FARMSTAR                                        | Magnum MCP           |  |  |  |  |  |  |  |  |
| DEVICES                                                     |                      |  |  |  |  |  |  |  |  |
| bf-device-100025                                            | <u>.</u>             |  |  |  |  |  |  |  |  |
| bf-device-100042<br>bf-device-100042                        | <b>m</b> 🗹           |  |  |  |  |  |  |  |  |
| bf-device-950021<br>JD T4 Booster                           | <b>ā 3</b>           |  |  |  |  |  |  |  |  |
| ADD DEVICE                                                  |                      |  |  |  |  |  |  |  |  |

## **Pairing panel to account**

- Enter the 6-digit pairing code from the top the of panel's Main Menu screen
- Enter a custom name for your pump.
- Click "ADD DEVICE"
  - If the panel is already paired to another account, you'll receive an error saying, "The device is already registered". The panel must be deleted from the other account before it can be added to yours.
- Your panel is now added to your list of devices.
- Now you need to add it to a Job.

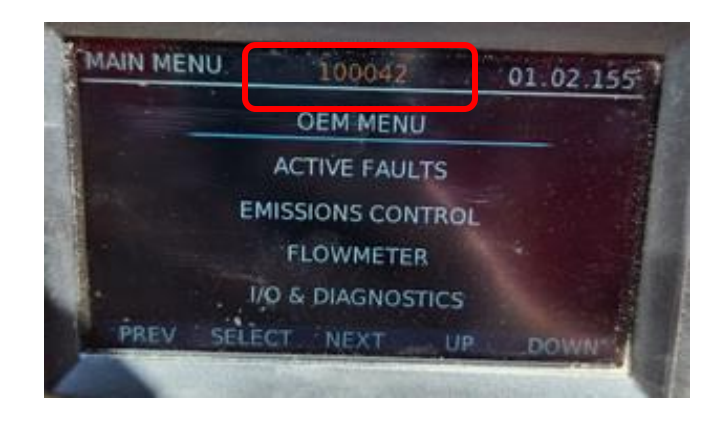

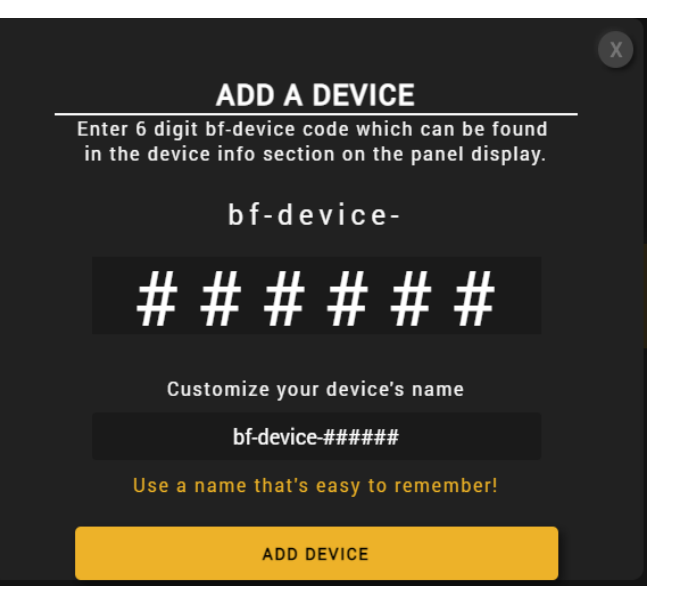

## **Creating a Job**

- A Job is a way to organize your pumps and your crews.
- A Job is a dashboard view of pumps and crew members that you can customize.
- If you only have a single crew and only a few pumps, you might only have one job that has all or both.
- But if you have multiple crews that run different groups of pumps, creating separate jobs will help you to stay organized.
- To get started making a job, click on the "Jobs" tab

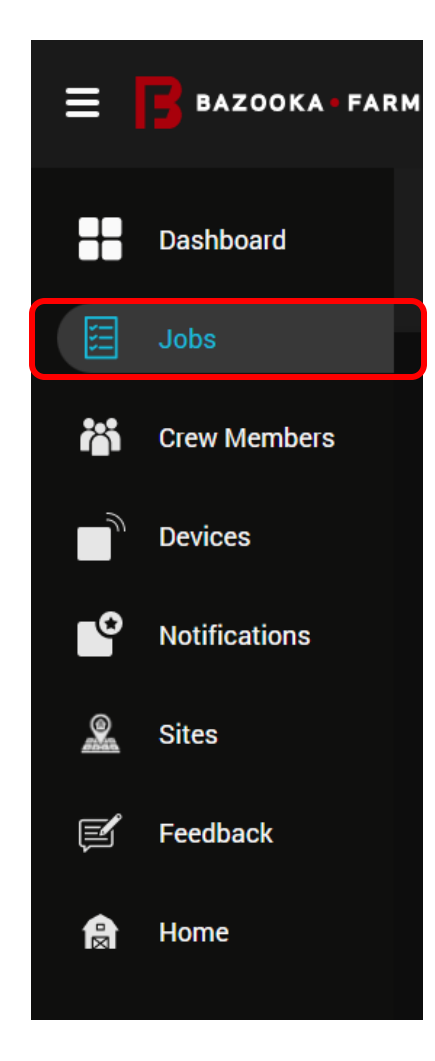

## **Creating a Job**

• Enter a name for this job.

BAZOOKA - FARMSTAR

- Choose the newly paired unit and any other panels that you want to be shown on this job.
- Choose crew members that you want to have access to this job.
- Click on "Set this as the default job" if you want it to open from the home screen.
- Click "View job dashboard" to see the unit/s online

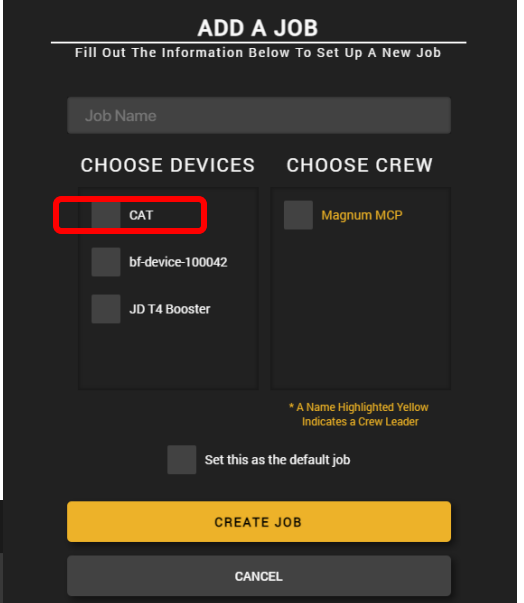

| JOBS            |   |                  |          |             | CANCE          |
|-----------------|---|------------------|----------|-------------|----------------|
| SPRING 23       |   | QAZ              |          |             | DELETE JOB 💼 🗹 |
|                 |   |                  | DEVICES  | CRE         | W MEMBERS      |
| FALL 23<br>10-4 |   | bf-device-100042 |          | Magnum MCP  |                |
|                 | * | JD T4 Booster    |          | ^           |                |
|                 |   |                  |          |             |                |
| 🛨 DEFAULT       |   |                  | VIEW JOI | B DASHBOARD |                |
| ADD JOB         |   |                  |          |             |                |

#### Adding a crew account

- Adding crew members creates accounts separate from your Owner account for others to use, to control your pumps and to interact with your Site Plans.
- Click on "Crew Members" to add more users to your account

BAZOOKA - FARMSTAR

**CREW MEMBERS** 

Magnum MCP Email: tsmith@bazookafarmstar.com Username: magnum!

 Select "ADD Crew Member / Leader" in the dialog box

| ites<br>ur Owner         | BAZOOKA • FARMSTAR |              |  |  |  |  |
|--------------------------|--------------------|--------------|--|--|--|--|
| o control                | Dashboard          |              |  |  |  |  |
| with your                | 🗄 Jobs             |              |  |  |  |  |
|                          | 📸 Crew Members     |              |  |  |  |  |
| o add                    |                    |              |  |  |  |  |
| L                        | 🚨 Sites            |              |  |  |  |  |
| / Leader"                | 🖻 Feedback         |              |  |  |  |  |
|                          |                    |              |  |  |  |  |
|                          |                    | Magnum MCP 👔 |  |  |  |  |
|                          |                    |              |  |  |  |  |
|                          |                    |              |  |  |  |  |
| ADD CREW MEMBER / LEADER |                    |              |  |  |  |  |
|                          |                    |              |  |  |  |  |

#### Adding a crew account

- Enter in the related information for you crew member and send invite via text and/or email
- Select the role type for this crew member
  - Crew Member (limited access)
  - Crew Leader (near admin level access)
- Select "ADD TO CREW" for invite to be sent
- Once recipient creates & submits their own credentials, they will then become a registered user within your account
- The email address and phone are only used for password recovery.
- PRO TIP:
  - If you want to create one generic account for all crew members to share, just enter your own email and phone.

| ADD CREW MEMBER / LEADER         |  |
|----------------------------------|--|
| would like to add to your crew.  |  |
|                                  |  |
|                                  |  |
| Last Name                        |  |
| Email Address                    |  |
| Phone Number                     |  |
|                                  |  |
| Choose Role Type:                |  |
| Send Invite Link to Crew Member. |  |
| Send Invite Link By Email        |  |
| Send Invite Link By Text         |  |
|                                  |  |
| ADD TO CREW                      |  |
| CANCEL                           |  |
|                                  |  |

# Testing

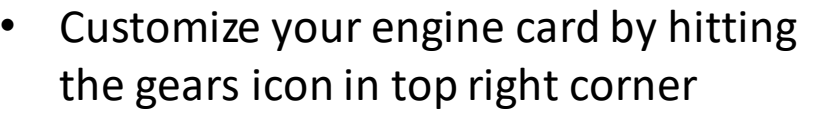

- Apply and save custom settings
- Confirm the set-up is working correctly by running through some common actions from the dashboard.
  - Start, throttle, and stop the engine
  - Test valves open & closing
  - Test lights or clutch (if applicable)
  - Verify pressure sensors, pit depth, flow meter, & any other extras are displayed correctly

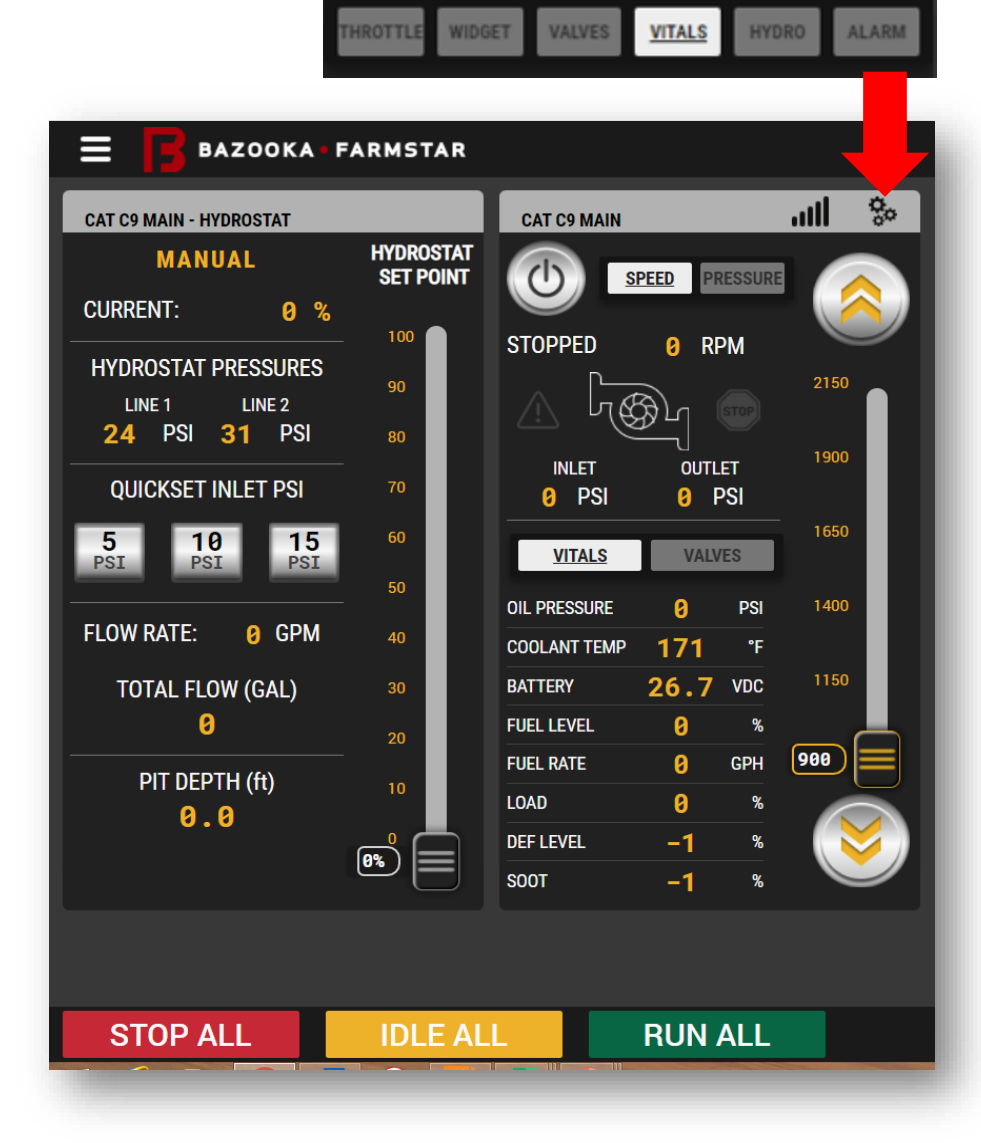

#### **BAZOOKA FARMSTAR WARRANTY POLICY**

This warranty document contains the sole explanation of any and all warranty coverage and is subject to the provisions expressed below.

#### **Customer Responsibility**

It is the customer's responsibility to maintain the equipment in accordance with the instructions provided in the operations manual.

If a failure in the product occurs, it is the customer's responsibility to cease operation until the proper repairs have taken place. *Damage which occurs from continued operation after a failure may not be covered by warranty.* 

#### Limited Warranty Coverage

New manufactured equipment comes standard with a 1-year limited warranty, beginning at the date the equipment was invoiced to the original purchaser of use, or from the date the equipment was first put into use. We guarantee the manufactured product to be free of material defects or workmanship issues. Limited Warranty Coverage is only valid on registered equipment.

In the event a failure occurs during normal operational use, Bazooka Farmstar will replace, repair, or credit the product or part at our discretion. Labor costs for the dealer and/or customer to install or assemble the replacement will be determined by Bazooka Farmstar at the time the claim in submitted.

Bazooka Farmstar has the right to inspect the customer's equipment to determine if a defect in materials or workmanship exists, as well as the labor hours required, prior to repairs made by the dealer and/or customer.

Certain products sold by Bazooka Farmstar are covered under their original manufacturer's warranty. These include but are not limited to engines and pumps.

Our dealers do not have authority to access, evaluate, or administer warranty on behalf of Bazooka Farmstar.

We do not guarantee our products to meet local municipal, state, or national laws or regulations.

#### **BAZOOKA FARMSTAR WARRANTY POLICY**

This warranty does not cover used equipment or failures caused by:

- Accidents
- Alterations or modifications
- Abusive operation
- Improper repairs
- Misuse or neglected maintenance
- Use beyond original design intention (as specified in the Operation's Manual)
- Unapproved attachments or accessories
- Natural wear and tear

#### Submitting a Claim

Contact your Account Manager to begin the warranty process. **To be considered for approval, claims on registered equipment must be submitted within 30 days of the date the issue occurred.** 

If you need replacement parts to repair the failure, your Account Manager will ship them out as soon as possible. After your replacement parts have shipped, you will receive an invoice with 60-day terms\*.

If your Account Manager informs you that parts need to be returned as part of your warranty evaluation, a Return Material Authorization (RMA)\*\* will be sent to you and you will have 30 days to return the items.

Upon receipt of the failed replacement parts, a warranty evaluation will be performed to determine a disposition. If approved, a credit will be issued in full.

Bazooka Farmstar will send your approval or denial via email for your records.

\* We understand that evaluation, especially when involving a third party, may extend past 60 days. However, if the claim is in process and the items were returned by the expected return date on the RMA, no finance charges will be assessed.

\*This change is only applicable to warranty orders that require parts to be shipped when warranty coverage is not clearly approved, or the problem is not easily identified. Manufactured products containing material defects or workmanship issues, or instances where Bazooka Farmstar is undeniably at fault for the problem, will continue to be processed with no additional charges.

#### **BAZOOKA FARMSTAR CONTACT INFO**

# ARE YOU READY TO DEDICATE YOURSELF TO GREATNESS?

Phone: (319) 653-5080 | (800) 775-7448

Office Hours: 8:00 a.m. - 5:00 p.m. Monday-Friday

Loading/Unloading Hours: 8:00 a.m. - 4:00 p.m. Monday-Friday

Location: 800 E. 7th Street Washington, IA 52353

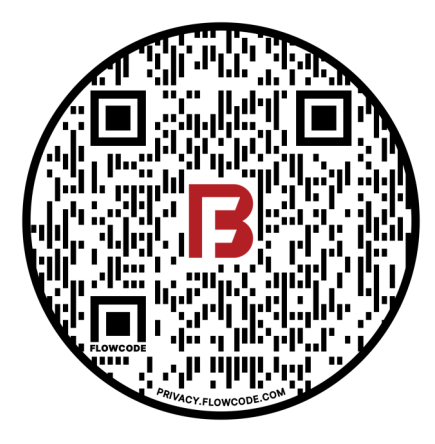